# Agència Valenciana de la Innovació

Manual de Instrucciones Solicitud Convocatoria Ayudas 2019

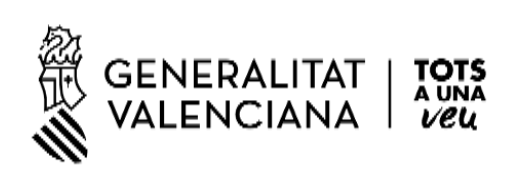

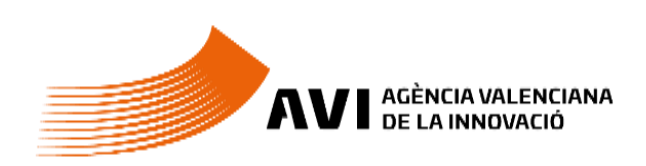

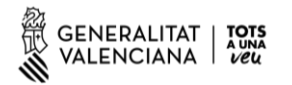

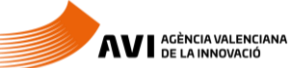

## Contenido

| 1. | IND  | ICACIONES BÁSICAS                                                          | . 3 |
|----|------|----------------------------------------------------------------------------|-----|
| 2. | GEN  | NERACIÓN DEL DOCUMENTO PDF DE SOLICITUD DE AYUDA (Fase 1)                  | . 3 |
| 3. | PRE  | SENTACIÓN TELEMÁTICA (Fase 2)                                              | . 9 |
|    | 3.1. | Comprobación requisitos para el uso de la Plataforma de Tramitación de GVA | . 9 |
|    | 3.2. | Dónde encontrar ayuda en caso necesario                                    | . 9 |
|    | 3.3. | Acceso a la Plataforma de Tramitación                                      | . 9 |

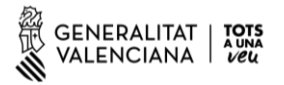

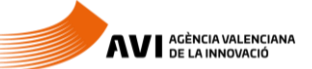

#### **1. INDICACIONES BÁSICAS**

A continuación, se detallan las instrucciones a seguir para la presentación de la Solicitud de Ayuda para la convocatoria 2019 de la AVI.

Para simplificar el proceso este año se ha dividido la solicitud en dos fases:

Fase 1: Generar el Documento PDF de la Solicitud, donde se adjuntan todos los anexos.

Fase 2: Registrar el Documento PDF de la Solicitud en la Plataforma de Gestión de Trámites de GVA, a través del trámite correspondiente.

#### 2. GENERACIÓN DEL DOCUMENTO PDF DE SOLICITUD DE AYUDA (Fase 1)

Se accede por la URL https://aplics.innoavi.es/solicita

Para cualquier duda o incidencia en esta Fase de la solicitud puede contactar con info.avi@gva.es

Mediante esta aplicación WEB se obtiene un PDF que deberá adjuntarse en la presentación telemática (Fase 2)

Como se remarca en la introducción de la aplicación **no hay persistencia de datos**, por lo que es recomendable tener los adjuntos preparados antes de generar el PDF. Los datos rellenados en el formulario no se guardan de una sesión a otra.

Además, se incluyen enlaces para descargar los modelos de cada convocatoria.

A la aplicación se accede mediante un NIF/NIE (con letra), nombre y un correo electrónico. Estos datos son importantes por si se produjese un error en la obtención del PDF. **Son datos de la persona que rellena el formulario no de la empresa/institución** 

| Instruccions                                                                                                    |                                                                                                    |
|----------------------------------------------------------------------------------------------------|----------------------------------------------------------------------------------------------------|
| <ul> <li>Esta aplicació permet generar<br/>la convocatòria d'ajuda seleccio</li> </ul>                                                                                                    | formulari de sol·licitud d'ajuda, i annexar la documentació administrativa i tècnica requerida referent<br>ada.                                                                                                    |
| - Les dades emplenades en el fo<br>abans de començar a introduir l                                                                                                    | nulari no es guarden d'una sessió a una altra, assegureu-vos de disposar tots els documents necessari<br>; dades en l'aplicació.                                                                                                    |
| - Els formularis generats per a<br>Generalitat mitjançant el tràmit                                                                                                    | uesta aplicació no tindran cap validesa si no es presenten posteriorment a la seu electrònica de l<br>orresponent.                                                                                                    |
| <ul> <li>Podeu descarregar els models</li> </ul>                                                                                                    | lantilles (Memòria, Pressupost, Declaració altres ajuts,) de cada convocatòria als següents enllaços.                                                                                                    |
| Valortzaki)     Valortzaki)     Transferincia     dir resultati     dir versigead     directingead     directingead | operates<br>transpos<br>Haboratus<br>Promoció del<br>transpos<br>Haboratus<br>Promoció del<br>transpos<br>Haboratus<br>Promoció del<br>transpos<br>Haboratus<br>Promoció del<br>transpos<br>entrospos<br>entrospos<br>e |
|                                                                                                    | Dades del sol·licitant                                                                                                    |
|                                                                                                    | NIF/NIE* Nom*                                                                                                    |
|                                                                                                    | Correu electrònic*                                                                                                    |
|                                                                                                    |                                                                                                    |

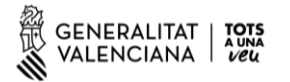

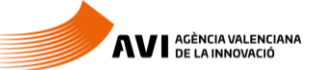

| VALENC                             | LITAT   TOTS<br>JIANA   Veu |                                    | JANA FORMULAR      | 'I SOL·LICITUD AJUDA                     |                   | Castellano Vale       |
|------------------------------------|-----------------------------|------------------------------------|--------------------|------------------------------------------|-------------------|-----------------------|
| ×                                  |                             | fancar                             | 5                  | Esborrar dades                           | Þ                 | Generar formulari PDF |
| Programa*<br>Acciones comple       | lementarias de impulso      | y fortalecimiento de la innovación |                    |                                          |                   |                       |
| A - Dades de la                    | a entitat sol·licitant      |                                    |                    |                                          |                   |                       |
| Nom*                               |                             |                                    |                    |                                          |                   | NIF*                  |
| Tipus Via*                         |                             | Nom Via*                           |                    |                                          |                   | Número* Porta         |
| Codi Postal*                       | Província*                  |                                    | Municipi*          |                                          |                   |                       |
|                                    | Valencia                    |                                    | Valencia           |                                          |                   |                       |
| Data de constitue                  | :ló*                        | Telèfon                            | Mòbil              | Correu electrònic (a efectes de notifica | ucions)* Lloc Web | ,                     |
| Sector*                            |                             |                                    | lae*               | •                                        | Cnae*             |                       |
| B - Representa                     | ant legal                   |                                    |                    |                                          |                   |                       |
| NIF/NIE*                           | Nom*                        |                                    | Primer cognom*     |                                          | Segon cognom      |                       |
| Telèfon                            |                             | Mòbil                              | Correu electrònic* |                                          | Càrrec*           |                       |
| C - Responsabl                     | le del projecte a l'entit   | at sol-licitant                    |                    |                                          |                   |                       |
| NIF/NIE*                           | Nom*                        |                                    | Primer cognom*     |                                          | Segon cognom      |                       |
| Telèfon                            |                             | Mòbil                              | Correu electrònic* |                                          | Càrrec*           |                       |
| D - Empresa co                     | onsultora (si escau)        |                                    |                    |                                          |                   |                       |
| Empresa                            |                             |                                    | NIF                | Persona de conta                         | icte              |                       |
| Telèfon                            |                             | Mòbil                              | Correu electrònic  |                                          |                   |                       |
|                                    |                             |                                    |                    |                                          |                   |                       |
| E - Projecte                       |                             |                                    |                    |                                          |                   |                       |
| E - Projecte<br>Juració*           |                             |                                    |                    |                                          |                   |                       |
| E - Projecte Duració* Anual Fítol* | ) Plurianual                |                                    |                    |                                          |                   | Acrònim               |

#### Seguidamente aparece el formulario que nos permitirá obtener el PDF:

Es un formulario sencillo de cumplimentar, pero hay que tener en cuenta algunas consideraciones:

Los datos marcados con \* son obligatorios.

El primer campo permite elegir el **Programa**, si dicho programa tiene **línea** de actuación y **sublínea** también se selecciona:

| ×                 | Cerrar                           | ອ | Borrar datos |  |
|-------------------|----------------------------------|---|--------------|--|
| Programa*         |                                  |   |              |  |
| Promoción del ta  | alento                           |   |              |  |
| Línea de actuació | in*                              |   |              |  |
| L1. Agentes de ir | nnovación                        |   |              |  |
| Sublínea de actua | ación*                           |   |              |  |
| SL 1.1 Contratad  | ción de Agentes de la Innovación |   |              |  |

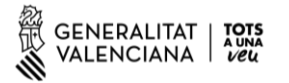

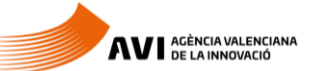

El apartado varia para cada programa y para cada línea/sublínea si las hubiere, con fondo rojo están resaltados los adjuntos obligatorios.

El tamaño máximo de cada fichero no puede ser superior a 10MB

| A J-Anexos                                                                                                 |       |         |               |             |          |        |  |  |  |
|----------------------------------------------------------------------------------------------------|-------|---------|---------------|-------------|----------|--------|--|--|--|
| El tamaño máximo de los ficheros no puede ser superior a 10 MB                                             |       |         |               |             |          |        |  |  |  |
| Nombre                                                                                                    | Ayuda | Formato | Url<br>modelo | Obligatorio | Acciones | Estado |  |  |  |
| Memoria                                                                                                    |       | Ŵ       | C             |             | 🕥 🗇      |        |  |  |  |
| Presupuesto                                                                                                |       | x       | C             |             | 🔊 🗇      |        |  |  |  |
| Declaración de otras ayudas                                                                                |       | D       | C             |             | 🔊 🗊      |        |  |  |  |
| Declaración de Minimis                                                                                     |       | Þ       | C             |             | 🔊 🗇      |        |  |  |  |
| Estatutos o documentación acreditativa de la constitución de la entidad solicitante o equivalente          | 0     | A       |               |             | 🔊 🗊      |        |  |  |  |
| Documento acreditativo de poderes para actuar como representante legal de la entidad que solicita la ayuda | 0     | A       |               |             | 🖄 🗇      |        |  |  |  |
| Declaración de vigencia de estatutos y poderes                                                             |       | Þ       | C             |             | 🔊 🗊      |        |  |  |  |
| Autorizacion a terceros                                                                                    |       | A       | C             |             | 🔊 🗊      |        |  |  |  |

Estos adjuntos se pueden descargar bien desde el propio formulario, clicando a la Url modelo:

|                        | Nombre | Ayuda | Formato | Url<br>modelo | Obligatorio    | Acciones      | Estado       |       |                |
|------------------------|--------|-------|---------|---------------|----------------|---------------|--------------|-------|----------------|
| Memoria                |        |       | Ŵ       | Ø             |                | ۵ 🕯           |              |       |                |
| Presupuesto            |        |       | x       | C.            | ſ <b>√</b>     | â <i>î</i>    |              |       |                |
| Declaración de otras a | udas   |       | ß       | https:        | //aplics.innoa | ivi.es/descar | gas/solicita | a/Mem | noriaCPI2.docx |
| Declaración de Minimi  |        |       | A       | C             |                | ۵             |              |       |                |
|                        |        | -     |         |               |                | 0 -           |              |       |                |

o bien descargando los archivos comprimidos siguientes.

Valorización y transferencia de resultados de investigación a las empresas

Promoción del talento.

Impulso a la compra pública innovadora (CPI)

Proyectos estratégicos en cooperación

Consolidación de la cadena de valor empresarial

Acciones complementarias de impulso y fortalecimiento de la innovación

Para adjuntar basta con clicar el clip y seleccionar el adjunto que queremos incluir:

| Nombre                      | Ayuda | Formato | Url<br>modelo | Obligatorio | Acciones | Estado |
|-----------------------------|-------|---------|---------------|-------------|----------|--------|
| Memoria                     |       | Ŵ       | C.            |             |          |        |
| Presupuesto                 |       | x       | Ľ             |             | <u>ش</u> |        |
| Declaración de otras ayudas |       | ß       | C             |             | Adjun    | tar    |
| Declaración de Minimis      |       | 四       | Z             |             | 🔊 🗊      |        |

La columna **formato** hace referencia a la extensión del archivo, indica en **el formato que hay que subir el anexo**.

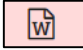

R

Indica que el formato del fichero a subir es Microsoft Word (doc /docx)

Indica que el formato del fichero a subir es Microsoft Excel (xls /xlsx)

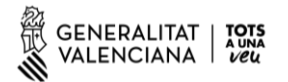

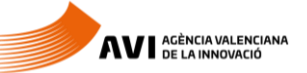

Indica que el formato del fichero a subir es Adobe Acrobat (pdf)

Sólo la memoria y el presupuesto se adjuntan en formatos Microsoft Word y Microsoft Excel.

El **resto de los adjuntos** se deben adjuntar en **Adobe Acrobat PDF**, para poder pasar los modelos a PDF se recomienda realizarlo mediante herramientas de conversión a PDF.

Si se realiza algún escaneado para adjuntarlo como PDF, la resolución máxima utilizada para el escaneo de documentos en papel será de 100 PPP (DPI). En el caso de que el dispositivo de escaneo no permita esta resolución, se utilizará aquella que más se aproxime.

(si es necesario adjuntar algún documento a la solicitud que no figura en el apartado de Anexos se adjuntará Presentación Telemática - Fase 2)

Una vez el formulario está cumplimentado y todas las validaciones son correctas hay que generar el PDF:

| N - Recepció | N - Recepción información sobre otras actuaciones de la AVI                      |   |              |                        |  |  |  |  |  |  |
|--------------|----------------------------------------------------------------------------------|---|--------------|------------------------|--|--|--|--|--|--|
| 🗸 Doy mi co  | Doy mi consentimiento para recibir información sobre otras actuaciones de la AVI |   |              |                        |  |  |  |  |  |  |
|              |                                                                                  |   |              |                        |  |  |  |  |  |  |
| ×            | Cerrar                                                                           | 5 | Borrer datos | Generar formulario PDF |  |  |  |  |  |  |
|              |                                                                                  |   |              | Generar formulario PDF |  |  |  |  |  |  |

Cuando se visualiza el PDF aparecerá una pantalla para poderlo Descargar:

| I ELÉFON I TELÉPONO                                               | MOBIL / MOVIL          | ADRECA ELE<br>Correo@ter | CTRÓNICA / COR<br>ITA.86 | REO ELECTRÓNICO  |                | сакиње г салоо<br>cargo    |                               |  |  |
|-------------------------------------------------------------------|------------------------|--------------------------|--------------------------|------------------|----------------|----------------------------|-------------------------------|--|--|
| D EMPRESA CONSULTORA (SI ESCAU) / EMPRESA CONSULTORA (EN SU CASO) |                        |                          |                          |                  |                |                            |                               |  |  |
| EMPRESA                                                           |                        |                          | NIE                      |                  | PERSONA DE COR | HACIE / PERSONA DE CONTAC  | 570                           |  |  |
| ILLEFON / TELEFONO                                                | MOBIL I MOVIL          | ADREÇA ELE               | CTRONICA / COR           | REO ELECTRÓNICO  |                |                            |                               |  |  |
| E PROJECTE / PROY                                                 | ЕСТО                   |                          |                          |                  |                |                            |                               |  |  |
| Proyecto                                                          |                        |                          |                          |                  |                |                            | ACRONIM I ACRÓNIMO            |  |  |
| ANUAL O BIANU                                                     | IAL                    |                          |                          | AD111            |                |                            |                               |  |  |
| INESSUPOSI 2019 / PRESUPUESTO 201<br>1.000,00                     | 2 11                   | RESSUPOST 202            | U I PRESUPUEST           | 0 2020           | 1º16           | ESSUPOSI TOTAL I PRESUPUE  | STO TOTAL                     |  |  |
| SUBVENCIÓ SOL·LICITADA 20197 SUBV                                 | ENCIÓN SOLICITADA 2019 | UBVENCIÓ SOL-            | LICITADA 2020 / 5        | UBVENCIÓN SOLICI | TADA 2020 SU   | EVENCIÓ SOL·LICITADA TOTAL | I SUBVENCIÓN SOLICITADA TOTAL |  |  |
| Desca                                                             | rgar documento         |                          |                          | > ৰ              |                |                            |                               |  |  |
|                                                                   |                        |                          |                          |                  | •              |                            |                               |  |  |

Es importante **guardar este PDF de la Solicitud**, será el que habrá que anexar en la tramitación telemática (Fase 2) Este documento **no debe ser modificado** ya que está firmado digitalmente por la AVI.

Seleccionar Finalizar una vez se ha guardado:

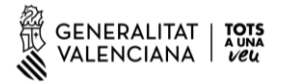

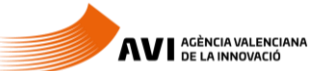

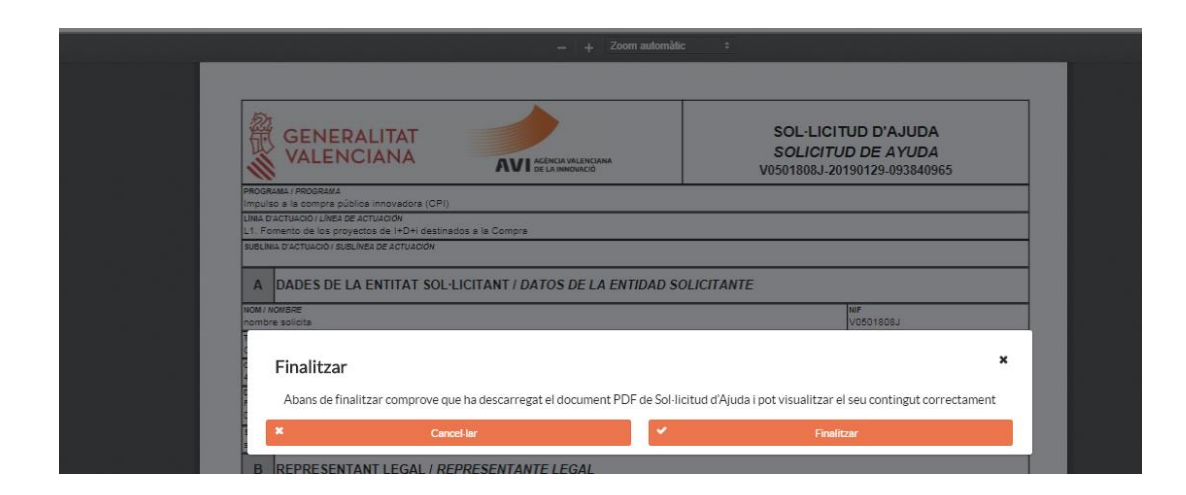

Aparecerá una pantalla que nos dirige ya a la Fase 2. Mediante el enlace, en el caso del ejemplo Consolidación de la cadena de valor empresarial, se accede a la presentación telemática del programa correspondiente:

| Instruccions per a realitzar el tràmit telemàtic                                                                                                    |
|----------------------------------------------------------------------------------------------------|
| - Els formularis generats per aquesta aplicació no tindran cap validesa si no es presenten posteriorment a la seu electrònica de la<br>Generalitat mitjançant el tràmit corresponent. Estos formularis estan firmats amb el certificat de la AVI, per tant no han de ser editats o<br>modificats. Si detecta alguna errada en el formulari haurà de tornar a complimentar de nou el formulari. |
| - Per a formalitzar la sol·licitud d'ajuda és obligatori presentar el formulari PDF generat per aquesta aplicació al següent tràmit<br>telemàtic.                                                                                                    |
| Consolidació de la cadena de valor empresarial                                                                                                    |
| - Recomanem seguir les instruccions del "Manual de Sol·licitud Convocatòria 2019". En cas de necessitar ajuda/suport per a aquesta aplicació contacte amb l'adreça de correu info.avi@gva.es                                                                                                    |
|                                                                                                    |

Los enlaces para acceder a las presentaciones telemáticas una vez se ha obtenido el PDF de solicitud de ayuda son los siguientes:

Valorización y transferencia de resultados de investigación a las empresas

Promoción del talento.

Impulso a la compra pública innovadora (CPI)

Proyectos estratégicos en cooperación

Consolidación de la cadena de valor empresarial

Acciones complementarias de impulso y fortalecimiento de la innovación

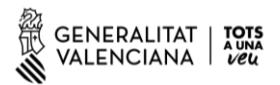

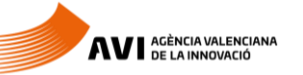

(En el siguiente punto se explica cómo anexar el PDF en la presentación telemática)

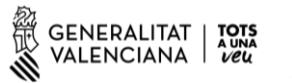

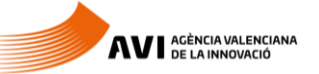

### 3. PRESENTACIÓN TELEMÁTICA (Fase 2)

Una vez se ha obtenido el PDF de solicitud de Ayuda simplemente hay que adjuntarlo en la plataforma de Gestión de Tramites de GVA

# **3.1.** Comprobación requisitos para el uso de la Plataforma de Tramitación de GVA

Consulte en <u>http://www.dgtic.gva.es/es/web/faq-tramita/requisits</u> que su ordenador cumple con los requisitos mínimos para el acceso de la plataforma de tramitación.

Recomendamos la instalación de la aplicación "Autofirma" y el uso del navegador Chrome. Puede descargar gratuitamente la aplicación "Autofirma" en

http://firmaelectronica.gob.es/Home/Descargas.html

#### 3.2. Dónde encontrar ayuda en caso necesario

Si tiene incidencias informáticas:

- Revise la lista de problemas frecuentes
- Remita un email a la dirección <u>generalitat en red@gva.es</u> siguiendo las siguientes instrucciones: <u>Ver instrucciones</u>

#### 3.3. Acceso a la Plataforma de Tramitación

- Podrá acceder a la plataforma de tramitación a través de la web de la AVI, accediendo a cada uno de los enlaces de los Programas y Líneas de Apoyo situados en:
- http://innoavi.es/es/actuaciones-proyectos/
- Para el acceso a la plataforma deberá de disponer de un certificado digital instalado en el navegador o el uso del sistema de autentificación de Clave Permanente.
- Pulse el botón "Acceder" del apartado Certificado digital o Clave.

| ASISTENTE DE TRAMITACIÓN                                                                           |                                                                                                    |  |  |  |  |  |  |  |
|----------------------------------------------------------------------------------------------------|----------------------------------------------------------------------------------------------------|--|--|--|--|--|--|--|
|                                                                                                    | Certificado digital                                                                                                    |  |  |  |  |  |  |  |
|                                                                                                    | ACCEDER                                                                                                    |  |  |  |  |  |  |  |
|                                                                                                    | cl@ve                                                                                                    |  |  |  |  |  |  |  |
|                                                                                                    | ACCEDER                                                                                                    |  |  |  |  |  |  |  |
| Será redirigido a la p                                                                             | ágina del sistema clêve, donde se le Indicará qué opciones tiene<br>para identificarse.                                                                                    |  |  |  |  |  |  |  |
|                                                                                                    | →                                                                                                    |  |  |  |  |  |  |  |
|                                                                                                    | ¿Problemas?                                                                                                    |  |  |  |  |  |  |  |
| Para tramitar le<br>mediante autofirm§                                                             | recordamos que puede utilizar navegadores sin sopone java<br>. Para ello, antes de tramitar descargue e instale la aplicación de<br>autoPrm@ desde esta <b>ubicación</b> . |  |  |  |  |  |  |  |
| Si tiene problemas de acceso, por favor, consulte <b>nuestra lista de Problemas</b><br>Becuerates. |                                                                                                    |  |  |  |  |  |  |  |
|                                                                                                    |                                                                                                    |  |  |  |  |  |  |  |

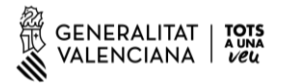

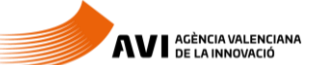

El tramite consta de seis pasos sencillos.

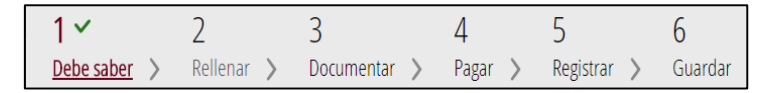

#### 1: Debe Saber:

Muestra una breve explicación de cada uno de los pasos necesarios para completar el proceso de solicitud.

Lea detenidamente las instrucciones y pulse el botón verde de **Comenzar** que está al final de la página

#### 2: Rellenar

Deberá de rellenar el formulario de Datos Generales y anexar el **PDF de la Solicitud** en el apartado 3.

- Haga con el ratón clic sobre FORMULARIO DATOS GENERALES:

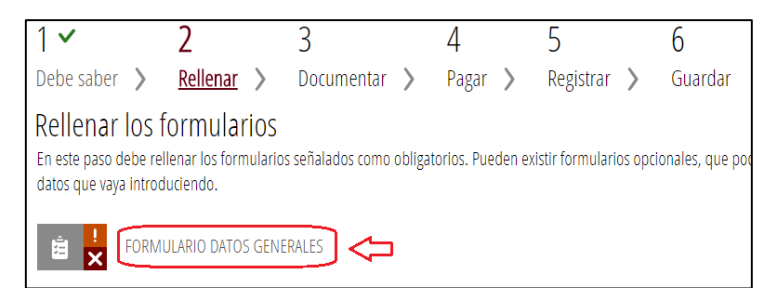

Complete el formulario y pulse en el botón "Envía" situado en la parte superior derecha:

| Completa el formula                     | rio                          |               |        |               | <b>V</b> Envía    |  |  |  |
|-----------------------------------------|------------------------------|---------------|--------|---------------|-------------------|--|--|--|
| GENERALITAT DATOS GENERAL<br>VALENCIANA |                              |               |        |               |                   |  |  |  |
| A PROCEDIMIENTO                         |                              |               |        |               |                   |  |  |  |
| Acciones complementarias de imp         | oulso y fortalecimiento de l | la innovaciór | 1      |               | 1                 |  |  |  |
| B DATOS DE LA PERSONA O EN              | ITIDAD INTERESADA            |               |        |               |                   |  |  |  |
| PRIMER APELLIDO O RAZÓN SOCIAL *        | SEGUNDO APELLIDO             |               | NOMBRE |               | DNI / NIF / NIE * |  |  |  |
| NOMBRE                                  | Apellido                     |               | NOMBRE |               | 50616510L         |  |  |  |
| DOMICILIO(CALLE/PLAZA,NÚMERO Y PUERTA)  | •                            |               |        |               | CP *              |  |  |  |
| DOMICILIO                               |                              |               |        |               | 46002             |  |  |  |
| PROVINCIA * LOC                         | CALIDAD *                    | TELÉFONO      |        | E-MAIL *      |                   |  |  |  |
| Valencia/València                       | /alència 🔹                   | 91111111      | 1      | mail@mail.com | 1                 |  |  |  |

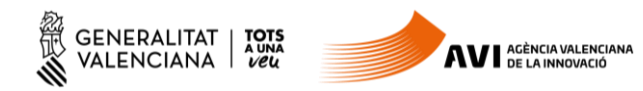

Una vez está rellenado el formulario hay que firmarlo electronicamente. Dandole al icono verde aparecerá el dialogo de firma:

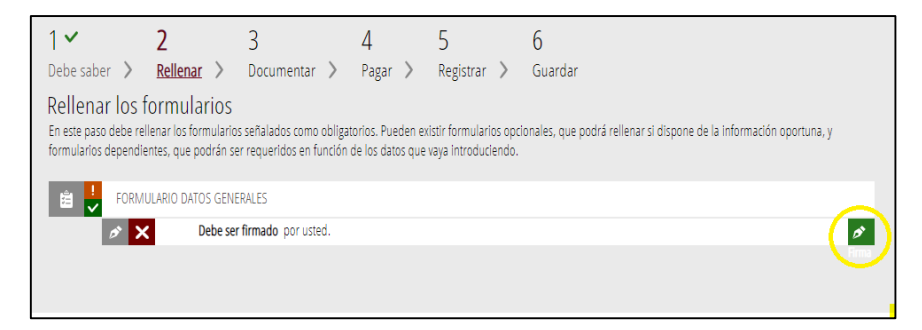

Seguidamente se podrá seleccionar el botón continuar para poder seguir con el paso 3:

| 1 🖌                               | 2 🗸                                     | 3                       | 4                 | 5                     | 6                                                                                                    |  |  |  |  |  |
|-----------------------------------|-----------------------------------------|-------------------------|-------------------|-----------------------|----------------------------------------------------------------------------------------------------|--|--|--|--|--|
| Debe saber 🖒                      | <u>Rellenar</u> >                       | Documentar >            | Pagar >           | Registrar >           | Guardar                                                                                                    |  |  |  |  |  |
| Rellenar los<br>En este paso debe | s formularios<br>rellenar los formulari | os señalados como oblig | atorios. Pueden e | xistir formularios op | cionales, que podrá rellenar si dispone de la información oportuna, y formularios dependientes, que podrán ser reque |  |  |  |  |  |
| 🖹 🚽 FOR                           | MULARIO DATOS GEN                       | IERALES                 |                   |                       |                                                                                                    |  |  |  |  |  |
| ø                                 |                                         |                         |                   |                       |                                                                                                    |  |  |  |  |  |
|                                   |                                         |                         |                   | ę                     | Continuar >                                                                                                    |  |  |  |  |  |

#### 3: Documentar:

En este paso hay que anexar el **documento PDF de la solicitud** que se guardó en la aplicación <u>aplics.innoavi.es/solicita</u> (Fase 1)

Seleccionar en otros documentos para anexarlo:

| 1 🗸                  | 2 🗸                 | 3 🗸                      | 4                | 5                    | 6                                  |
|----------------------|---------------------|--------------------------|------------------|----------------------|------------------------------------|
| Debe saber 💙         | Rellenar 〉          | Documentar >             | Pagar 〉          | Registrar 〉          | Guardar                            |
| Documentar           | la tramitaci        | ón                       |                  |                      |                                    |
| En este paso debe ac | ljuntar los documer | ntos señalados como obli | gatorios. Pueden | existir documentos o | pcionales, que podrá adjuntar si o |
| 0tros de             | ocumentos           | -                        |                  |                      |                                    |
|                      |                     |                          |                  |                      |                                    |
|                      |                     |                          |                  | <del>ب</del>         | Continuar >                        |
|                      |                     |                          |                  |                      |                                    |
|                      |                     |                          |                  |                      |                                    |

(La solicitud en la que no se anexe el documento PDF de la solicitud carece de validez.)

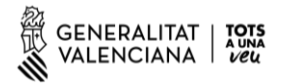

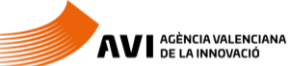

Seguir los siguientes pasos:

1 Seleccionar el PDF

2 Introducir un título (por ejemplo "Solicitud")

3 Anexa

| Documento a anexar 3 (                                                                                                    | ✓ Anexa |
|----------------------------------------------------------------------------------------------------|---------|
| Ayuda                                                                                                    |         |
| Puede anexar los documentos que considere oportunos                                                                                                    |         |
| Anexar                                                                                                    |         |
| El tamaño máximo permitido es de <b>20MB</b> . Y las extensiones permitidas son <i>PDF, DOC, DOCX, JPG, ODT, XLS, XLSX, ZIP, RAR</i><br>Desde mi equipo | y ODS.  |
| Título del documento: 2<br>1 Seleccionar                                                                                                    |         |

Cuando el PDF ha sido anexado, elegir Continuar:

| 1 🗸                                | 2 ~                                                                                                    | 3~           | 4       | 5           | 6           |  |  |  |  |  |  |
|------------------------------------|----------------------------------------------------------------------------------------------------|--------------|---------|-------------|-------------|--|--|--|--|--|--|
| Debe saber 💙                       | Rellenar 〉                                                                                                    | Documentar > | Pagar > | Registrar 〉 | Guardar     |  |  |  |  |  |  |
| Documentar<br>En este paso debe ac | Documentar la tramitación<br>En este paso debe adjuntar los documentos señalados como obligatorios. Pueden existir documentos optionales, que podrá adjuntar si dispone de la información oportuna. |              |         |             |             |  |  |  |  |  |  |
| 0 ? Otros d                        | ocumentos                                                                                                    |              |         |             |             |  |  |  |  |  |  |
| i AN<br>So                         | IEXADOS:<br>licitud                                                                                                    |              |         |             | <b>逾</b>    |  |  |  |  |  |  |
|                                    |                                                                                                    |              |         | ¢           | Continuar 📏 |  |  |  |  |  |  |

Si fuera necesario adjuntar algún documento adicional como pudiera ser la Acreditación de representación (Apoderamiento) se haría en este paso.

<u>4: Pagar</u>

Este trámite es gratuito. Pulsar sobre el botón "Continuar".

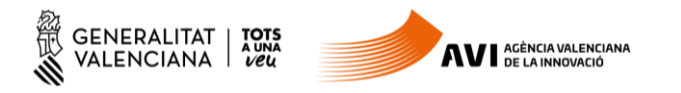

| 1 🗸                                                                           | 2 🗸        | 3 🗸          | 4 🗸            | 5           | 6           |  |  |  |  |  |
|-------------------------------------------------------------------------------|------------|--------------|----------------|-------------|-------------|--|--|--|--|--|
| Debe saber 💙                                                                  | Rellenar 〉 | Documentar 〉 | <u>Pagar</u> > | Registrar 〉 | Guardar     |  |  |  |  |  |
| Pagar las tasas<br>Según los datos introducidos no debe realizar ningún pago. |            |              |                |             |             |  |  |  |  |  |
|                                                                               |            |              |                | ¢           | Continuar 📏 |  |  |  |  |  |

#### 5: Registrar

Tras comprobar que la información proporcionada es correcta, pulsar sobre el botón "Registra". Una vez registrada la solicitud ya no podrá ser modificada.

| 1~                                      | 2 🗸                                                                                                    | 3~                        | 4 🗸     | 5                  | 6          |  |  |  |  |  |
|-----------------------------------------|----------------------------------------------------------------------------------------------------|---------------------------|---------|--------------------|------------|--|--|--|--|--|
| Debe saber 💙                            | Rellenar 💙                                                                                                    | Documentar 〉              | Pagar > | <u>Registrar</u> > | Guardar    |  |  |  |  |  |
| Registrar la s<br>Antes de registrar su | Registrar la solicitud<br>Antes de registrar su solicitud, le mostramos un resumen de la información proporcionada. Por favor revise que es correcta, ya que una vez registrada no podrá modificaria. |                           |         |                    |            |  |  |  |  |  |
| Representado:                           |                                                                                                    |                           |         |                    |            |  |  |  |  |  |
| NOMBRE NO                               | OMBRE Apellido - [5                                                                                                    | 0616510L]                 |         |                    |            |  |  |  |  |  |
| Formularios relle                       | nados                                                                                                    |                           |         |                    |            |  |  |  |  |  |
| 🚊 Formulario da                         | tos generales                                                                                                    |                           |         |                    |            |  |  |  |  |  |
| Anexos aportado                         | s                                                                                                    |                           |         |                    |            |  |  |  |  |  |
| 🥔 Solicitud                             |                                                                                                    |                           |         |                    |            |  |  |  |  |  |
| Recuer                                  | de que una vez regi                                                                                                    | strada, no podrá modifica | rla.    | £                  | Registra > |  |  |  |  |  |

#### <u>6: Guardar</u>

Si todo ha funcionado correctamente aparecerá el mensaje "La solicitud se ha registrado correctamente." Descargue y guarde el justificante del registro de entrada de la Solicitud. Para ello haga clic en el icono que aparece a la derecha del texto "Detalle del justificante"

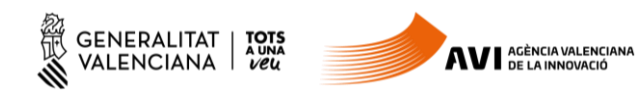

| 19536 - ACCI                                         | 19536 - ACCIONES COMPLEMENTARIAS DE IMPULSO Y FORTALECIMIENTO DE LA INNOVACIÓN                                                                                                    |                     |              |         |             |         |       |  |  |  |
|------------------------------------------------------|----------------------------------------------------------------------------------------------------|---------------------|--------------|---------|-------------|---------|-------|--|--|--|
| 1 🗸                                                  | 2 🗸                                                                                                    | 3                   | ~            | 4 🗸     | 5 ~         | 6 🗸     |       |  |  |  |
| Debe saber                                           | > Rellenar                                                                                                    | > Do                | cumentar >   | Pagar > | Registrar 💙 | Guardar |       |  |  |  |
| Imprimir la so                                       | olicitud                                                                                                    |                     |              |         |             |         |       |  |  |  |
| 🗸 Las                                                | olicitud se ha r                                                                                                    | egistrado <b>co</b> | rrectamente. |         |             |         |       |  |  |  |
| Justificante de<br>Es recomendabl<br>generará un cóc | Justificante del registro<br>Es recomendable que se guarde en su equipo el justificante de registro firmado digitalmente. Si desea Imprimir una copia en papel use la versión imprimible, que<br>generará un código de seguridad sobre el documento. |                     |              |         |             |         |       |  |  |  |
| AD                                                   | etalle del justificar                                                                                                    | nte                 |              |         |             |         | ♥ ± ± |  |  |  |
| Nos interesa                                         | Nos interesa su opinión                                                                                                    |                     |              |         |             |         |       |  |  |  |
| Valore del 1                                         | Valore del 1 al 10 el servicio que le hemos ofrecido y pulse el botón <i><u>Valora</u>.</i>                                                                                                    |                     |              |         |             |         |       |  |  |  |
| Sin valorar                                          | 1 2                                                                                                    | 3                   | 4 5          | 6 7     | 8 9         | 10      |       |  |  |  |
|                                                      |                                                                                                    |                     |              | Vale    |             |         |       |  |  |  |
|                                                      |                                                                                                    |                     |              | Valu    |             |         |       |  |  |  |